# Je crée et paramètre mon QUIZZ

Pour créer et paramètrer un QUIZZ, il faut se rendre dans votre espace de cours sur Moodle et suivre les étapes ci-dessous :

1. Activer le mode édition

| 2021 espace pour tuto quizz<br>Tableau de bord / Cours / BAC et ANCIENNES FORMATIONS / BAC / 2021 espace pour tuto quizz | ACTIVER LE MODE ÉDITION                            |
|----------------------------------------------------------------------------------------------------|----------------------------------------------------|
| dinonces                                                                                                    | Ce cours est actuellement caché aux<br>étudiants ! |
| Section 1                                                                                                    | Administration                                     |

2. Ajouter une activité ou ressource

| 2021 espace pour<br>Tableau de bord / Cours / BAC et AN | Glisser et déposer des fichiers pour les placer dans les sections du cours<br>ur tuto quizz<br>NCIENNES FORMATIONS / BAC / 2021 espace pour tuto quizz | QUITTER LE MODE ÉDITION                                         |
|---------------------------------------------------------|----------------------------------------------------------------------------------------------------|-----------------------------------------------------------------|
| 🕂 🦏 Annonceo 🖋                                          | Modifier - 🔺                                                                                                    | A Ce cours est actuellement caché aux • •<br>étudiants !        |
| A Continue to                                           | +AJOUTER UNE ACTIVITÉ OU RESSOUR                                                                                                    | Administration + • •                                            |
| + Section 1                                             |                                                                                                    | <ul> <li>Administration du cours</li> <li>Paramétres</li> </ul> |

3. Sélectionner « Test »

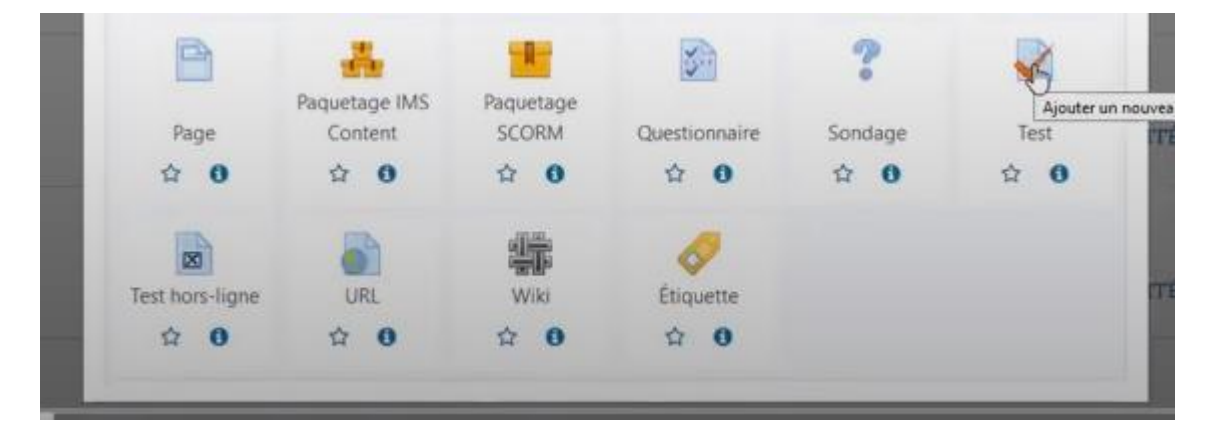

4. Compléter les aspects généraux du Quizz : nom et consignes dans l'espace de description

| Nom         | 0 | Mon premier Quizz |        |         |         |       |          |         |        |        |         |          |              |   |   |   |     |   |   |    |  |   |   |   |   |     |     |  |      |   |
|-------------|---|-------------------|--------|---------|---------|-------|----------|---------|--------|--------|---------|----------|--------------|---|---|---|-----|---|---|----|--|---|---|---|---|-----|-----|--|------|---|
| Description |   |                   | 1      | ×       | A       | •     | Fr •     | T: •    | E      | 3      | L       | <u>1</u> | <del>s</del> | ш | ≡ | 9 | 6 5 | š | 蓉 | W) |  | Ø | ÷ | - | 8 | uji | H-9 |  |      |   |
|             |   | Pou               | ur les | que     | stions  | de    | comp     | osition | limit  | tez vo | ius à l | 5 ph     | rases        | 2 |   |   |     |   |   |    |  |   |   |   |   |     |     |  | <br> |   |
|             |   |                   |        |         |         |       |          |         |        |        |         |          |              |   |   |   |     |   |   |    |  |   |   |   |   |     |     |  |      |   |
|             |   |                   |        |         |         |       |          |         |        |        |         |          |              |   |   |   |     |   |   |    |  |   |   |   |   |     |     |  |      |   |
|             |   |                   |        |         |         |       |          |         |        |        |         |          |              |   |   |   |     |   |   |    |  |   |   |   |   |     |     |  |      | đ |
|             |   |                   | Affich | er la i | descrip | ption | n sur li | page (  | de cou | urs 🤇  | •       |          |              |   |   |   |     |   |   |    |  |   |   |   |   |     |     |  |      |   |

5. Paramétrer l'ouverture et la fermeture du test **OU** fixer une plage horaire avec la limite du temps disponible pour répondre le QUIZZ. Ensuite, sélectionner « **la tentative en cours est envoyée automatiquement** ».

| ▼ Tempo                         |                                                                                                    |  |  |  |  |  |  |  |
|---------------------------------|----------------------------------------------------------------------------------------------------|--|--|--|--|--|--|--|
| Ouvrir ce test                  | <ul> <li>● 19 ◆ mars ◆ 2021 ◆ 14 ◆ 30 ◆ dealer</li> </ul>                                                                                                    |  |  |  |  |  |  |  |
| Fermer le test                  | 19 ♦ mars ♦ 2021 ♦ 16 ♥ 30 ♥ 🚔 Activer                                                                                                    |  |  |  |  |  |  |  |
| Temps disponible                | ●     60     minutes ◆     ☑ Activer                                                                                                    |  |  |  |  |  |  |  |
| Lorsque le temps imparti échoit | La tentative doit être envoyée avant l'é                                                                                                    |  |  |  |  |  |  |  |
| ▶ Note                          | La tentative en cours est envoyée automatiquement.<br>Un laps de temps supplémentaire est donné pour envoyer le test. Il n'est pas permis de répondre aux questions durant cette période<br>La tentative doit être envoyée avant l'échéance, sans quoi elle n'est pas comptabilisée |  |  |  |  |  |  |  |
| h Miss an anna                  |                                                                                                    |  |  |  |  |  |  |  |

 Pour la mise en page, vous êtes libre de choisir la présentation des questions pour le QUIZZ : les questions, les unes en dessous des autres **OU** chaque question dans une page.

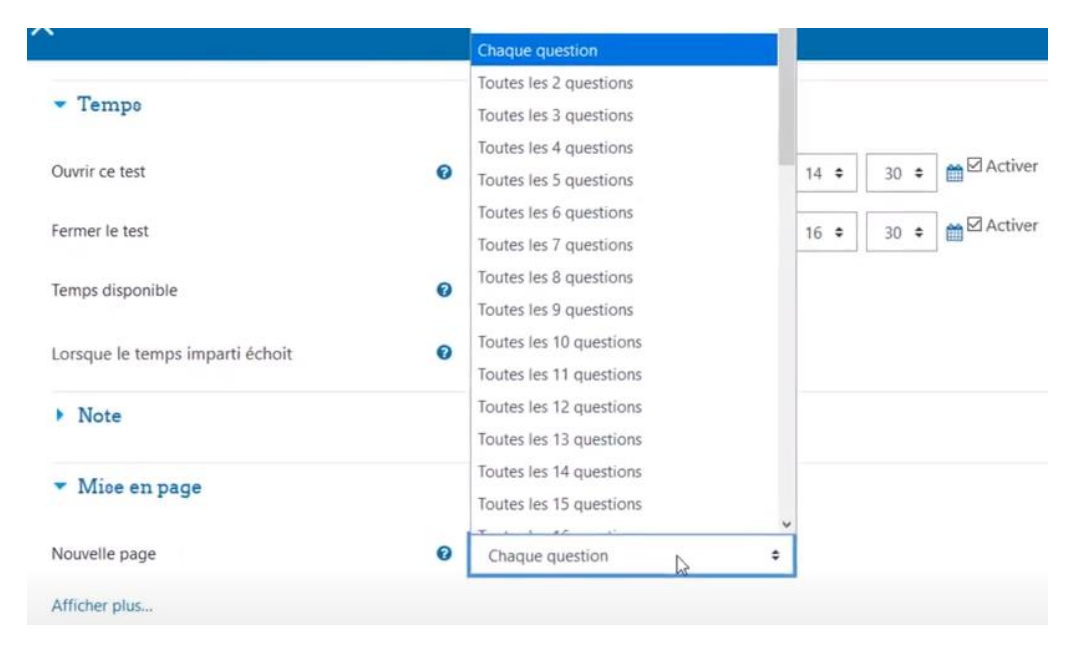

7. Le comportement des questions est très important. Si vous ne souhaitez pas que la réponse de chaque question soit donnée au fur et à mesure, il faut sélectionner « feedback à posteriori ». L'étudiant ne pourra prendre connaissance des réponses qu'une fois le test fermé.

| Nouvelle page                                  | 0 | Feedback a posteriori                                                                 |
|------------------------------------------------|---|---------------------------------------------------------------------------------------|
| Afficher plus                                  |   | Feedback a posteriori avec indication de certitude<br>Feedback immédiat               |
| <ul> <li>Comportement des questions</li> </ul> |   | Feedback immédiat avec indication de la certitude<br>Interactif avec essais multiples |
| Mélanger les éléments des questions            | 0 | Mode adaptatif<br>Mode adaptatif (sans pénalité)                                      |
| Comment se comportent les questions            | 0 | Feedback a posteriori 🗢                                                               |

 Options de relecture : pour supprimer la relecture pendant la tentative et pendant que le test est ouvert, il faut tout décocher sauf les paramètres « après la fermeture du test ».

| Optione de relecture 🥑  |                                  |                                                |                            |
|-------------------------|----------------------------------|------------------------------------------------|----------------------------|
| Pendant la tentative    | Immédiatement après la tentative | Plus tard, alors que le test est encore ouvert | Après la fermeture du test |
| 🖾 La tentative 🔞        | La tentative                     | La tentative                                   | ☑ La tentative             |
| Si correcte 😧           | Si correcte                      | Si correcte                                    | Si correcte                |
| Points 😧                | Points                           | Points                                         | Points                     |
| 🗹 Feedback spécifique 🔞 | Feedback spécifique              | Feedback spécifique                            | Feedback spécifique        |
| E Feedback général      | Feedback général                 | E Feedback général                             | Feedback général           |
| Réponse juste 😧         | Réponse juste                    | Réponse juste                                  | Réponse juste              |
| Eedback global          | Feedback global                  | Feedback global                                | E Feedback global          |

9. Enregistrer et revenir dans le cours

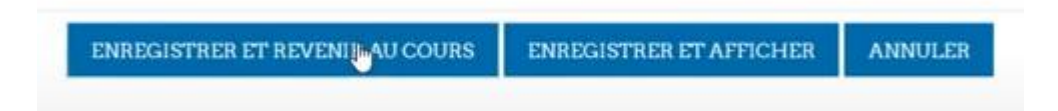

10. Pour ajouter les questions, cliquer sur le QUIZZ

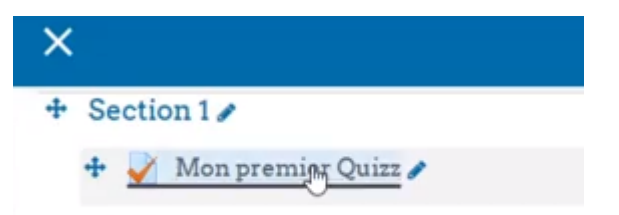

### 11. Modifier le test

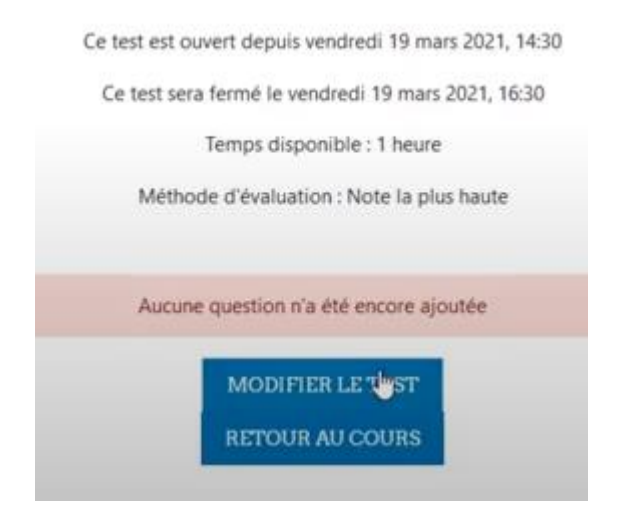

12. Ajouter  $\rightarrow$  + de la banque de questions

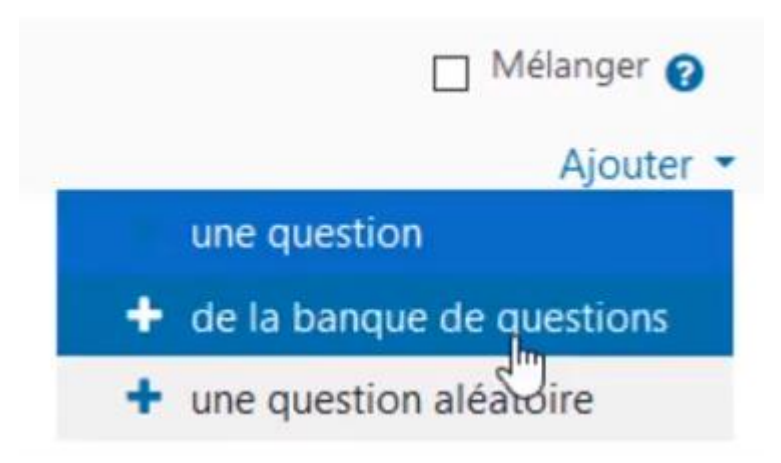

#### 13. Sélectionner les questions et les ajouter dans le test

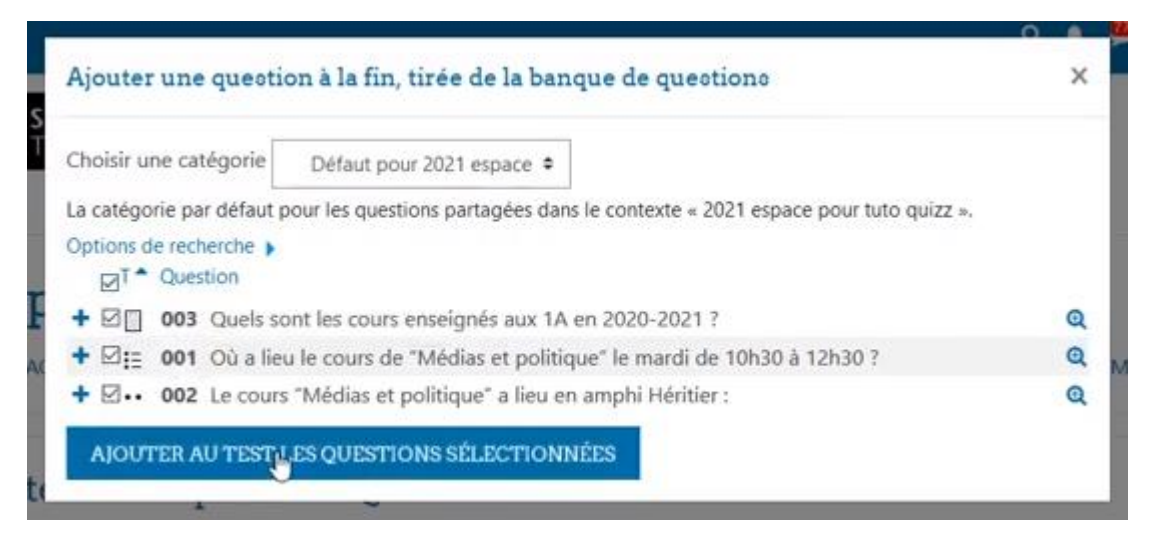

### 14. Paramétrer la note sur 20 et enregistrer

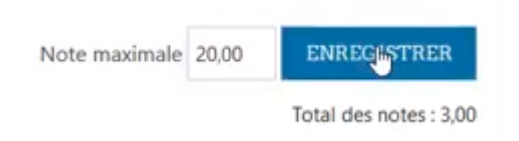

15. Pour prévisualiser le test : aller dans les paramètres, cliquer « prévisualisation » → démarrer une tentative

| Mon premier Quizz                                           |                                                                                                    | 6                                |
|-------------------------------------------------------------|----------------------------------------------------------------------------------------------------|----------------------------------|
| Mon prenner Quizz                                           |                                                                                                    | Paramètres                       |
| Pour les questions de composition limitez vous à 5 phrases. |                                                                                                    | Dérogations de groupe            |
|                                                             |                                                                                                    | Dérogations utilisateur          |
|                                                             | Ce test est ouvert depuis vendredi 19 mars 2021, 14:30                                                           | O Modifier le test               |
|                                                             | Ce test sera fermé le vendredi 19 mars 2021, 16:30                                                               | Q Prévisualisation               |
|                                                             | Temps disponible : 1 heure                                                                                       | A Résultats                      |
|                                                             | Méthode d'évaluation : Note la plus haute                                                                        | Notes                            |
|                                                             |                                                                                                    | Réponses des participants        |
|                                                             | FAIRE LE TEST                                                                                                    | <ul> <li>Statistiques</li> </ul> |
|                                                             | and the second second second second second second second second second second second second second second second | Évaluation manuelle              |

## 16. Présentation

| Question 1<br>Pas encore<br>répondu<br>Noté sur 1,00<br>V Marquer la<br>question<br>Modifier la<br>question     | Où a lieu le cours de "Médias et politique" le mardi de 10h30 à 12h30 ?<br>O aĴ II a lieu en amphi Jaurès<br>O b. II a lieu en amphi Héritier<br>O c. II a lieu en amphi Montesquieu | Navigation du teot |
|----------------------------------------------------------------------------------------------------|----------------------------------------------------------------------------------------------------|--------------------|
| Question 2<br>Pas encore<br>répondu<br>Noté sur 1,00<br>12 Marquer la<br>question<br>Or Modifier la<br>question | Le cours "Médias et politique" a lieu en amphi Héritier :<br>Sélectionnez une réponse :<br>O Vrai<br>O Faux                                                                          |                    |
| Question 3                                                                                                    | Quels sont les cours enseignés aux 1A en 2020-2021 ?                                                                                                    |                    |

17. Pour terminer la tentative, l'étudiant peut retourner dans le test durant le temps restant ou tout envoyer et terminer

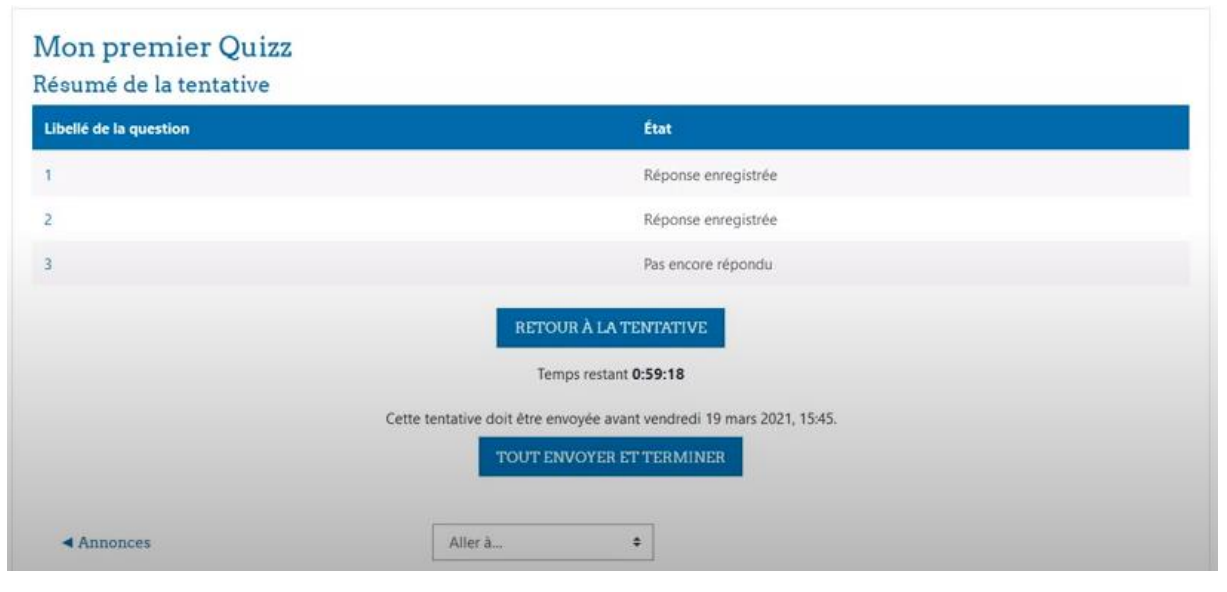

18. Enfin, pour visualiser les résultats de l'étudiant, vous pouvez vous rendre dans l'option « résultats »

#### Mon premier Quizz

Pour les questions de composition limitez vous à 5 phrases.

Ce test est ouvert depuis vendredi 19 mars 2021, 14:30 Ce test sera fermé le vendredi 19 mars 2021, 16:30 Temps disponible : 1 heure Méthode d'évaluation : Note la plus haute

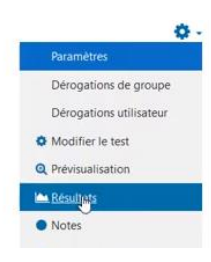